## **SmartPartner GraphicsDraw Pro!** Users Guide 1.0 build v4

| <ul> <li>GraphicsDraw Pro! enables SmartPartner Software users to</li> <li>Create Drawings in GDP! and have Proposals automatically created from these drawings.</li> <li>Create Proposals in SCPS and have drawings automatically created in GDP!</li> <li>These drawings can be created in GraphicsDraw Pro!</li> </ul> | Point of Sale       Contacts       Proposals       Product Library       Master Tracker         Preferences       Follow-up       Projects       Sets Library       Project Manager                                                                                                    |  |
|----------------------------------------------------------------------------------------------------|----------------------------------------------------------------------------------------------------|--|
| <ul> <li>Floor Plans</li> <li>Rack Layouts</li> <li>Pictorial Schematics</li> </ul>                                                                                                    | System Utilities         Forms         Completed         Text Library         CPS Software           GraphicsDraw Pro         Information         Archives         Letter Library         User Login           Image: Completed         Image: Completed         Image: Completed         Image: Completed         Image: Completed           Image: Completed         Image: Completed         Image: Completed         Image: Completed         Image: Completed           Image: Completed         Image: Completed         Image: Completed         Image: Completed         Image: Completed           Image: Completed         Image: Completed         Image: Completed         Image: Completed         Image: Completed           Image: Completed         Image: Completed         Image: Completed         Image: Completed         Image: Completed           Image: Completed         Image: Completed <td< td=""></td<> |  |
| The GraphicsDraw Pro! module is a proprietary Stardraw<br>application designed especially for user of Horizon's<br>SmartPartners software.<br>Please contact Horizon Software to purchase this module                                                                                                    | Office Hours:<br>Monday - Finday<br>Bam - Spm Central Time<br>Phone: (715)-287-3335                                                                                                    |  |
| and user license.<br>Horizon Software: 715-287-3335                                                                                                    | Fax: (715)-267-4464<br>Address: Horzon Software<br>S15700 Hwy U<br>Strum, WI 54770<br>etilait:<br>horizon@trivest.net<br>Website:<br>www.horizon-software.com                                                                                                    |  |
| Installation Proceedures                                                                                                    |                                                                                                    |  |
| Download the GD Pro application, unzip it and place this folder in your <b>SmartPartner</b> folder on the same directory                                                                                                    | CPS_GDP_app<br>CPS_GDP_racks                                                                                                    |  |
| <ul> <li>SCPS_GDP_app folder</li> </ul>                                                                                                    |                                                                                                    |  |
| Install the required Pix folders on your Computer                                                                                                    |                                                                                                    |  |
| After installing the GraphicsDraw Pro! it is necessary to have these folders in your <b>SmartPartner</b> folder on the same directory level as your <b>SCPS Data</b> folder.                                                                                                    | CPS_GDP_racks                                                                                                    |  |
| <ul> <li>Floor Plan CEDIA Symbols go into the<br/>SCPS_GDP_symbols folder</li> </ul>                                                                                                    |                                                                                                    |  |
| <ul> <li>Rack Layout Pix go into the<br/>SCPS_GDP_racks folder</li> </ul>                                                                                                    |                                                                                                    |  |
| <ul> <li>Pictorial Pix go into the<br/>SCPS_pix folder</li> </ul>                                                                                                    | acadumaa                                                                                                    |  |
| Setup Proceedures                                                                                                    |                                                                                                    |  |

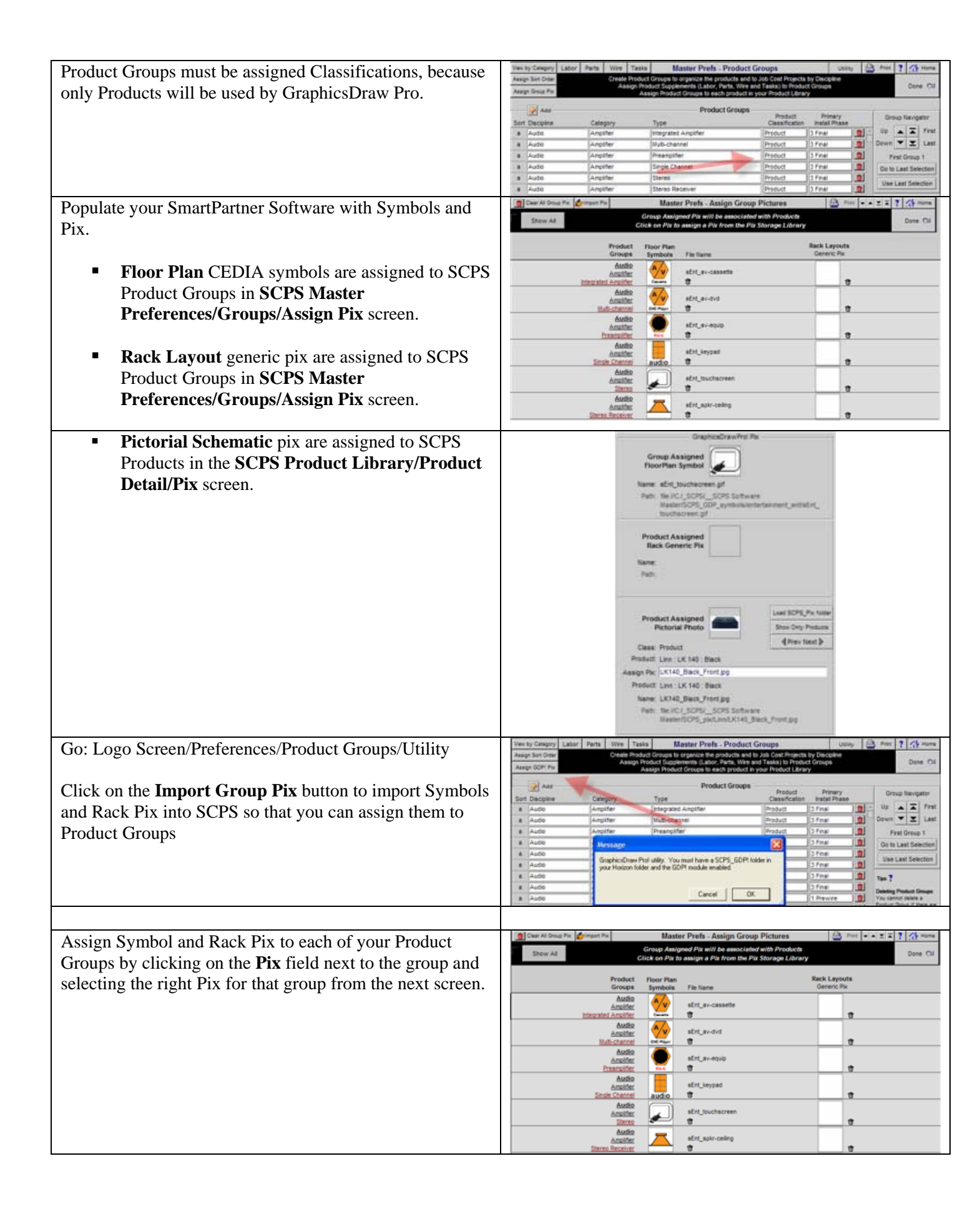

| Select the type of Pix from the row of buttons at the top of the screen or select Show All | Import Pix         Master Prefs - Group Pix Storage Library         Import Pix         Import Pix         ImportPix         ImportPix         Import                                                                                                    |
|--------------------------------------------------------------------------------------------|----------------------------------------------------------------------------------------------------|
| the screen of select show All.                                                             | Q Entertainment Q Communications Q Environment Q Control Q Lighting Q Security Q Surge Q Vacuum                                                                                                    |
| Click on the Div that you what to place into the Droduct                                   | Type Discipline Name Pick Pix Computer Path Symbol Entertainment file/IIC/I SCPS/ SCPS/Schware                                                                                                    |
| Click on the Pix that you what to place into the Product                                   | av-amplifier<br>sEnt_av-amplifier gif                                                                                                    |
| Group that is displayed at the top of the screen.                                          | Symbol Entertainment<br>av-cassette gif<br>sEnt_av-cassette gif<br>texture<br>texture<br>textu |
|                                                                                            | Symbol Entertainment av-controller of Calcer Serbischer Berlusv-controller of Calcer Serbischer Serbischer Ser                                                                                                    |
|                                                                                            | Symbol Entertainment av-dvd gif te//C/_SORSSORSDPientertainment_ent/SEnt_av-dvd gif te//C/_SORSDk/GDPientertainment_ent/SEnt_av-dvd gif                                                                                                    |
|                                                                                            | Symbol Entertainment av-equip file//C/_SCPS_ob/GDP/entertainment_ent/sEnt_av-equip.gif sEnt_av-equip file//C/_SCPS_ob/GDP/entertainment_ent/sEnt_av-equip.gif                                                                                                    |
|                                                                                            | symool Entertainment av-phono gif fie//C/_SCPS_pix/GDPientertainment_ent/sEnt_av-phono gif SEnt_av-phono gif                                                                                                    |
| <b>Pictorial Schematic</b> pix are assigned to SCPS Products in t                          | he SCPS Product Library.                                                                                                    |
| Open your SCPS Product library and click on any                                            | Copy: CLASSIKMOVED_Black Product Library - Pix 12 of 132 ? Ar Home<br>Linn Leave Col                                                                                                    |
| Product and then click on the Pix tab.                                                     | Q. Other         Q. Search         CLASSIK MOVIE 01           Pix Views         Web for Pix         Integrated multi-channet do/card plays/tumer/preamplpower amplifiers           Audio: Amplifier: Surround Receiver         Integrated multi-channet do/card plays/tumer/preamplpower amplifiers                                                                                                    |
|                                                                                            | Product Specs Pix PDF Labor Parts Wire Tasks                                                                                                    |
|                                                                                            | Øx Proposal Picture         Ø           FloorPlan Symbol         FloorPlan Symbol                                                                                                    |
|                                                                                            | Name:<br>Path:                                                                                                    |
|                                                                                            |                                                                                                    |
|                                                                                            | Pront Panel                                                                                                    |
|                                                                                            | Name:<br>Path:                                                                                                    |
|                                                                                            | Product Assigned GraphicsDrawPro/ Pix                                                                                                    |
|                                                                                            | Pictorial Photo         Stev Only Products           𝒞_x         Back Panel         ①         ①           Image: Class Product         ④         ●         ●                                                                                                    |
|                                                                                            | Assign Fix Product: Linn : CLASSIK MOVE D1: Black                                                                                                    |
|                                                                                            | Name:<br>Path:                                                                                                    |
| Click on the Load SCDS Div folder butter                                                   | Product Assigned GraphicsDrawProl Div                                                                                                    |
| Click on the Load SCFS_FIX londer button.                                                  |                                                                                                    |
| This will import all of the pix from that folder and all                                   | Pictorial Photo                                                                                                    |
| it's subfolders into a special SCPS holding tank so                                        | Show Only Products                                                                                                    |
| that you can choose them from the pop list and assign                                      | Class: Product                                                                                                    |
| them to your products.                                                                     | Assign Pix:                                                                                                    |
| Vou can also choose the Show Only Droducts                                                 | Product: Linn : CLASSIK MOVIE DI : Black                                                                                                    |
| button to find gother up all of your CODS Droducts                                         | Name:                                                                                                    |
| button to find gather up an of your SCPS Products                                          | Path:                                                                                                    |
| since parts and wire do not get pix assigned.                                              |                                                                                                    |
| You can move through each of your Products using                                           |                                                                                                    |
| the <b>Prov/Novt</b> button                                                                |                                                                                                    |
|                                                                                            |                                                                                                    |

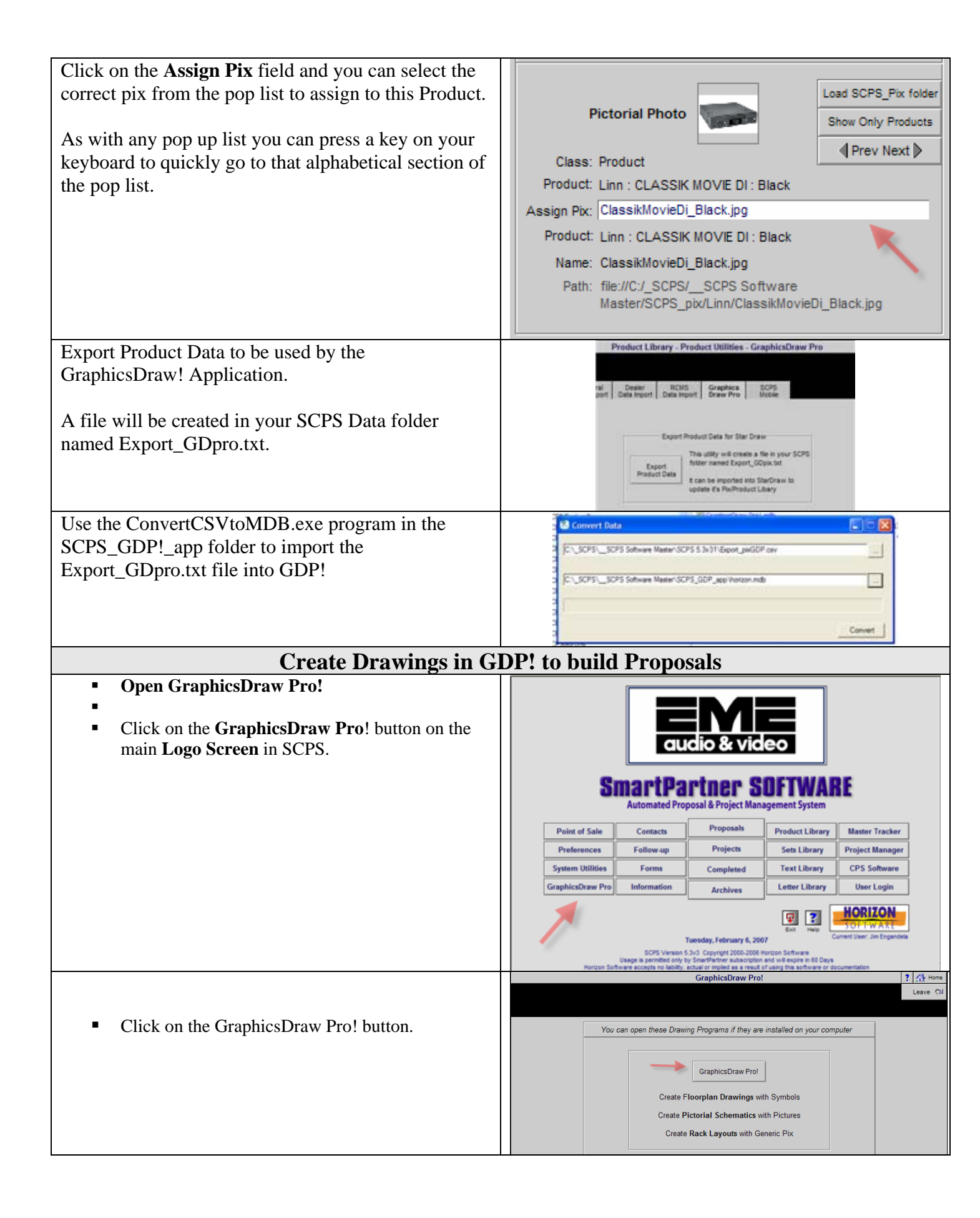

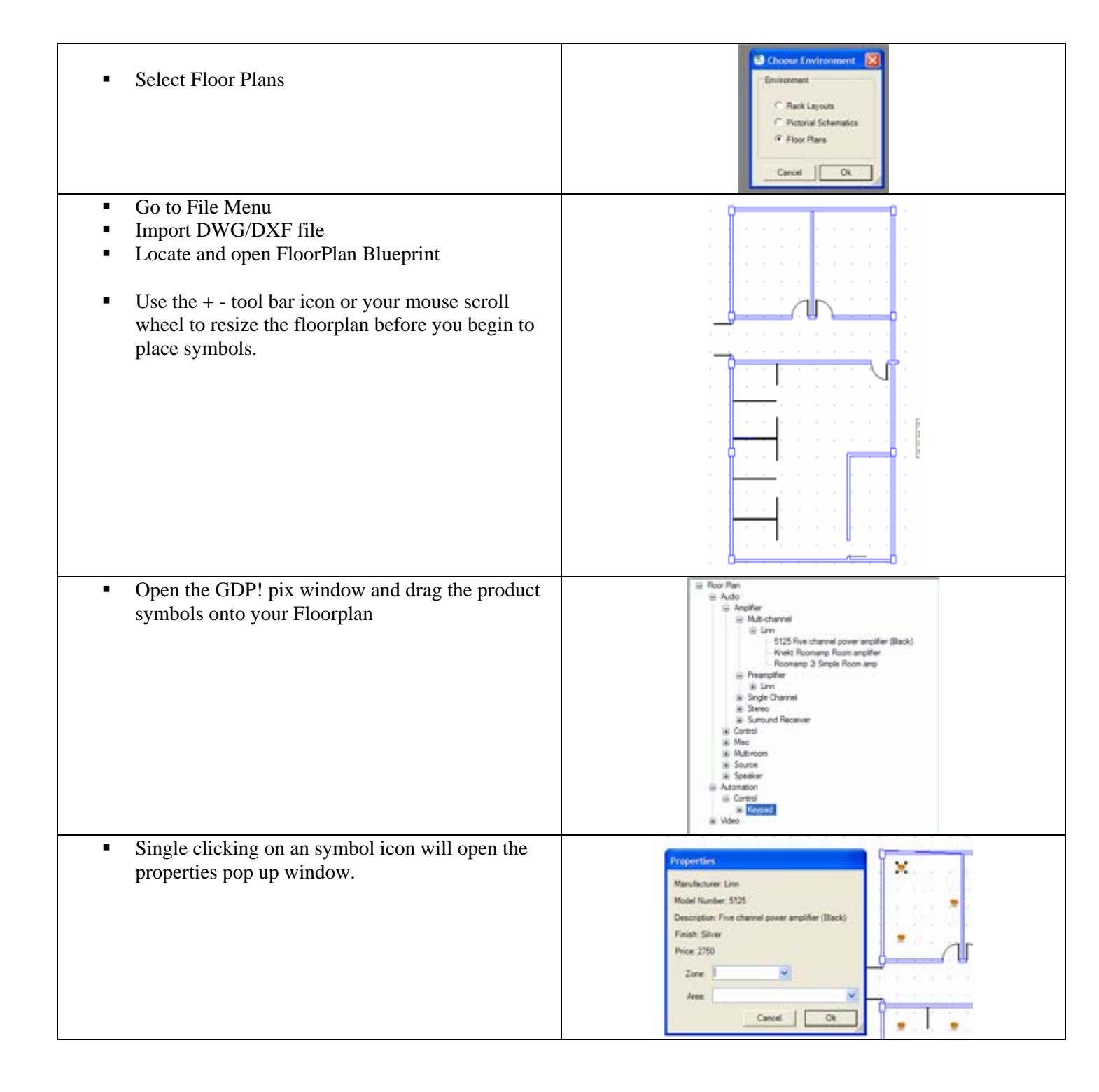

| <ul> <li>Use the Selection tool to surround all of the symbols in an area/room and then double click on one of these symbols.</li> <li>Enter the Zone and Area into the pop up window.</li> <li>Repeat these steps for all areas/room on the FloorPlan.</li> </ul> | Properties                                                                                                    |
|----------------------------------------------------------------------------------------------------|----------------------------------------------------------------------------------------------------|
| <ul> <li>Use the File Menu to Export Data for proposal creation.</li> </ul>                                                                                                    |                                                                                                    |
| <ul> <li>Name the file with the FloorPlan name</li> </ul>                                                                                                    |                                                                                                    |
| <ul><li>Open SCPS and create a Proposal</li><li>Click on the Areas button</li></ul>                                                                                                    | Q <sub>0</sub> Datagene         Q <sub>0</sub> Avas         Q <sub>0</sub> Prase         Proposal - Detail by Area         + ± ± ± 2 × 0 view         Using         T < t or even           Client         Areas         Fees         Cytissis Drian         Proog         Purchasing         Lase Cill           Project         Provides         Permits         Home Effort/Invende System         Tracker         View Units:         Preferences           Come.Log         Supplements         Uverviews         1051.51.5100         Damp Dates         Evences         Pref           Zone -Area         Op         Valair Woder         Description         Areas Totals         See Circle           Booptimetric         Op         Valair Woder         Description         Areas Totals                                                                                                    |
| <ul> <li>Click on the Auto Build button</li> <li>Open the data file of the Floorplan that you previously created</li> <li>The Areas and Products from your FloorPlan Data will be automatically created in your Proposal.</li> </ul>                               | Act Area     Products     Total Later     Cyritical Elitits     Control Later     Control Later     Control Late |